# C# et .Net Core

# Achref El Mouelhi

# Docteur de l'université d'Aix-Marseille Chercheur en programmation par contrainte (IA) Ingénieur en génie logiciel

elmouelhi.achref@gmail.com

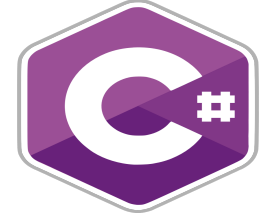

# Plan

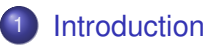

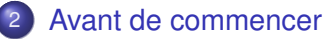

- OPERATE OF CONSOLE .NET CORE
  - Aspect multi-langages du .NET Core
- 5 Afficher un message dans la console
- 6 Commentaires
  - 7 Console

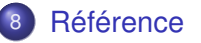

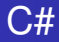

#### Langage de programmation

- orienté objet,
- fortement typé,
- doté d'un typage statique, dynamique et générique,
- Dérivé du C++ et influencé par Java : syntaxe et logique assez proches.
- Présenté officiellement en 2002 par Microsoft
- Créé par Anders Hejlsberg le créateur de :
  - Turbo Pascal
  - .NET Framework
  - TypeScript utilisé par le framework Angular de Google

イロト イヨト イヨト イヨト

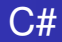

C#

- Permettant de développer des applications dans l'environnement .NET.
- Permettant de développer des
  - Applications Web,
  - Applications Desktop (Client lourd),
  - Applications mobiles,
  - API REST,
  - Jeux,
  - ...

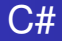

#### Comment ça fonctionne?

- On écrit un programme C#.
- Le code C# sera transformé en langage intermédiaire (appelé CIL pour Common Intermediate Language).
- Le code CIL sera compilé par la machine virtuelle (appelée CoreCLR pour Core Common Language Runtime) pour avoir un code binaire.

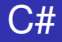

#### Comment ça fonctionne?

- On écrit un programme C#.
- Le code C# sera transformé en langage intermédiaire (appelé CIL pour Common Intermediate Language).
- Le code CIL sera compilé par la machine virtuelle (appelée CoreCLR pour Core Common Language Runtime) pour avoir un code binaire.

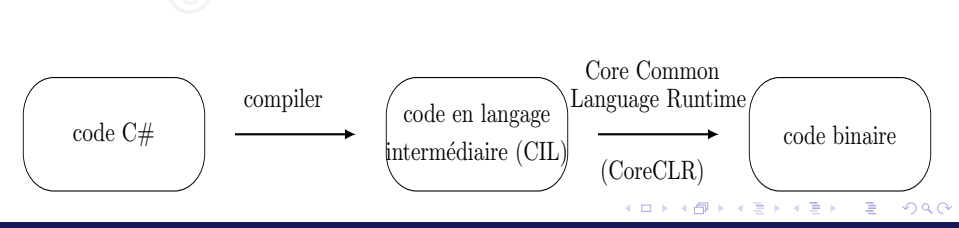

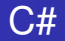

#### Code CIL vs Code binaire

- CIL : un code intermédiaire qu'on peut exécuter sur n'importe quelle machine.
- Code binaire : adapté à la machine sur laquelle il tourne.

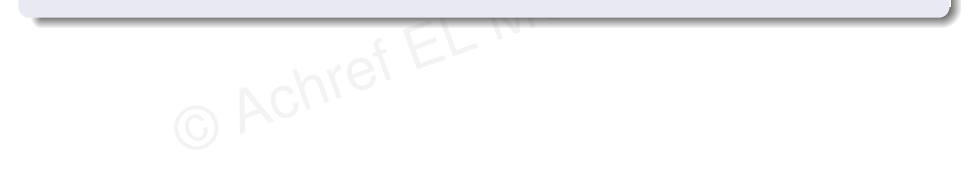

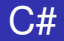

#### Code CIL vs Code binaire

- CIL : un code intermédiaire qu'on peut exécuter sur n'importe quelle machine.
- Code binaire : adapté à la machine sur laquelle il tourne.

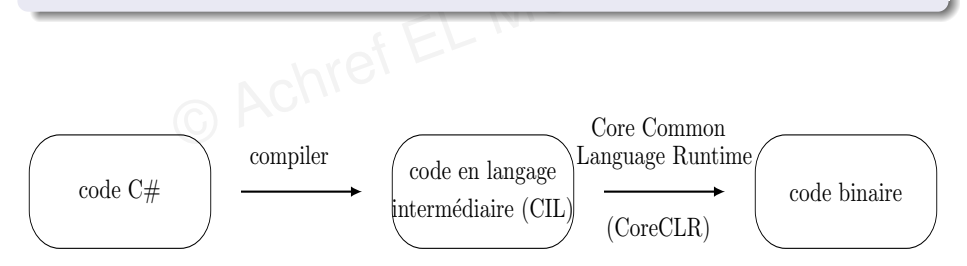

• • • • • • • • • • • •

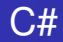

#### CLR

# Machine virtuelle de la plateforme .NET Framework

크

イロト イ団ト イヨト イヨト

MIELT

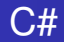

#### CLR

#### Machine virtuelle de la plateforme .NET Framework

#### CLR dispose aussi de

- JIT (Just In Time)
- Garbage Collector
- o ...

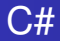

#### CoreCLR?

- Initialement une copie de CLR pour .NET Core
- Modifié par la suite pour supporté Linux et Mac
- CLR et CoreCLR maintenus séparément et en parallèle

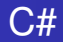

# Dans .NET Core

- On peut écrire un code C# et aussi F#.
- Tous ces langages seront compilés en code CIL.

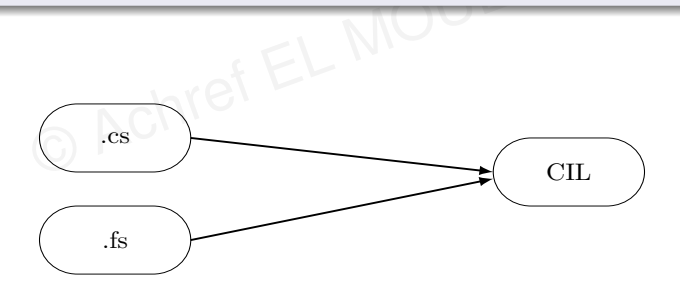

▲ 伊 ▶ ▲ 臣 ▶

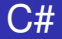

#### À partir d'un programme C#, il est possible de créer

- soit un fichier .exe
- soit une bibliothèque de classe sous la forme d'un fichier . dll

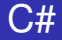

#### À partir d'un programme C#, il est possible de créer

- soit un fichier .exe
- soit une bibliothèque de classe sous la forme d'un fichier . dll

#### C'est quoi la différence?

- .exe permet de lancer un programme
- .dll peut être utilisée par plusieurs programmes .exe

A (1) > A (2) > A

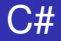

#### À partir d'un programme C#, il est possible de créer

- soit un fichier .exe
- soit une bibliothèque de classe sous la forme d'un fichier . dll

#### C'est quoi la différence?

- .exe permet de lancer un programme
- .dll peut être utilisée par plusieurs programmes .exe

#### Dans les deux cas

On parle d'un assembly

H & H: Research and Training

イロト イポト イヨト イヨト

#### Quelques versions de C# (les plus importantes)

- C# 12 (sortie en 2023) : spread operator (...)
- C# 11 (sortie en 2022) : propriétés obligatoires
- C# 10 (sortie en 2021) : affectation et déclaration dans la dé-construction
- C# 9 (sortie en 2020) : notion de Record...
- C# 8 (sortie en 2019) : méthodes d'interface par défaut, ReadOnly...
- C# 7 (sortie en 2016) : tuples, out, ref...
- C# 6 (sortie en 2015) : interpolation de chaîne de caractères, indexeur...
- C# 5 (sortie en 2012) : programmation asynchrone...
- C# 4 (sortie en 2010) : typage dynamique...
- C# 3 (sortie en 2007) : LINQ...
- C# 2 (sortie en 2005) : généricité, nullable, itérateurs, types partiels...
- C# 1 (sortie en 2002) : classes, interfaces, opérateurs, structures, instructions...

#### Principales versions d'.NET Core

- .NET 8.0 sorti en novembre 2023 (supportant C# 12)
- .NET 7.0 sorti en novembre 2022 (supportant C# 11)
- .NET 6.0 (LTS) sorti en novembre 2021 (supportant C# 10)
- .NET 5.0 sorti en novembre 2020 (supportant C# 9)
- .NET Core 3.1 (LTS) sorti en décembre 2019
- .NET Core 3.0 sorti en novembre 2019 (supportant C# 8)
- .NET Core 2.2 sorti en décembre 2018 (supportant C# 7.3)
- .NET Core 2.1 (LTS) sorti en main 2018
- .NET Core 2.0 sorti en août 2017
- .NET Core 1.1 sorti en novembre 2016
- .NET Core 1.0 sorti en juin 2016

э

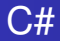

#### Remarque

- À partir de .NET 5.0, .NET Core a été rebaptisé .NET
- À partir de .NET 5.0, plus de nouvelles versions pour .Net Framework
- ASP.NET Core et Entity Framework Core suivent le même cycle de vie que .NET Core

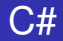

#### Les règles de nommage en C#

- Pour les noms de projet et solution : Le Pascal case
- Pour les classes et les fichiers : Le Pascal case
- Pour les variables et les objets : Le Camel case
- Pour les méthodes : Le Pascal case

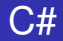

#### Les règles de nommage en C#

- Pour les noms de projet et solution : Le Pascal case
- Pour les classes et les fichiers : Le Pascal case
- Pour les variables et les objets : Le Camel case
- Pour les méthodes : Le Pascal case

#### Pour plus de détails

https://wprock.fr/blog/conventions-nommage-programmation/

A (10) A (10) A (10)

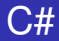

#### Instructions

- Chaque instruction se termine par ;
- Il est possible d'écrire plusieurs instructions sur une même ligne (mais ce n'est pas une bonne pratique)

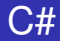

# Comment organiser un projet C#?

- Une classe par fichier.
- Possibilité de définir une classe dans plusieurs fichiers différents.
- Possibilité de regrouper plusieurs projets par solution.

# C#

# Étapes

- Créer un nouveau projet Fichier > Nouveau > Projet
- Choisir C# dans Tous les langages
- Sélectionner Application console (à ne pas confondre avec Application console (.NET Framework))

| C#                                                                                                    | *                                                                                                    | Toutes les plateformes | * | Console | * |  |  |  |  |  |
|----------------------------------------------------------------------------------------------------|----------------------------------------------------------------------------------------------------|------------------------|---|---------|---|--|--|--|--|--|
| C* Application<br>Projet de c<br>sur .NET C                                                                             | <ul> <li>Application console</li> <li>Projet de création d'une application en ligne de commande pouvant s'exécuter<br/>sur .NET Core sur Windows, Linux et macOS</li> <li>C# Linux macOS Windows Console</li> </ul> |                        |   |         |   |  |  |  |  |  |
| Application console (.NET Framework)<br>Projet de création d'une application en ligne de commande<br>C# Windows Console |                                                                                                    |                        |   |         |   |  |  |  |  |  |
|                                                                                                    |                                                                                                    |                        |   |         |   |  |  |  |  |  |

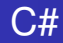

#### Étapes

- Cliquer sur Suivant
- Remplir les champs
  - Nom : **avec** ConsoleCore
  - Solution **avec** MaSolution

• Dans Emplacement, Visual Studio nous indique l'emplacement physique de notre projet (Par défaut dans c:/utilisateurs/utilisateur/source/repos).

Valider

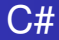

# Pour connaître la version de C# utilisée dans le projet

- Aller dans Outils > Ligne de commande > Invite de commandes développeur
- Dans la console, saisir la commande csc -langversion:?

< 回 > < 三 > < 三 >

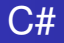

#### Code obtenu

```
using System;
```

```
namespace ConsoleCore
{
    class Program
    {
        static void Main(string[] args)
        {
            Console.WriteLine("Hello World!");
        }
    }
}
```

#### Syntaxe et concept assez proches de celles de C++ et Java.

< ロ > < 同 > < 回 > < 回 >

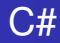

#### Explication

- On utilise Using pour importer les espaces de nom (comme en C++).
- Le mot-clé namespace permet d'indiquer l'espace de nom courant (comme un package Java).
- static void Main(string[] args) : point d'entrée de notre application console.

- E 🕨

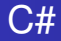

# À partir de .NET 6, le modèle de projet pour les nouvelles applications de console C# génère le code suivant dans le fichier Program.cs

Console.WriteLine("Hello, World!");

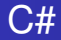

#### Pour exécuter, cliquez sur

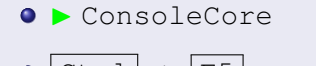

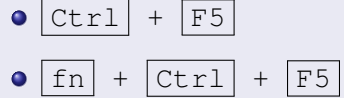

æ

イロト イヨト イヨト イヨト

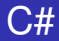

#### Dans la console

- Le résultat du programme est affiché.
- Le titre de la console indique l'emplacement de l'exécutable c:\utilisateurs\utilisateur\source\repos\MaSolution\ ConsoleCore\bin\Debug\netcoreapp3.1\ConsoleCore.exe

< < >> < <</p>

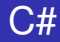

#### Pour accéder à l'exécutable (ConsoleCore.exe)

- Aller dans le menu Affichage et cliquer sur Explorateur de solutions
- Faire un clic droit sur MaSolution qui apparaît dans le panneau Explorateur de solutions et choisir Ouvrir le dossier dans l'Explorateur de fichiers
- Aller à ConsoleCore\bin\Debug\netcoreapp3.1
- Faire un double-clic sur ConsoleCore.exe

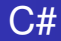

#### Constat

La console apparaît et disparaît très rapidement avant de voir Hello world.

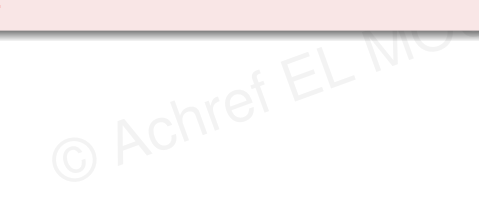

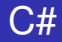

#### Constat

La console apparaît et disparaît très rapidement avant de voir Hello world.

#### Solution

Ajouter une instruction bloquante

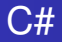

Ajoutons l'instruction suivante puis exécutons le projet avant de vérifier l'exécutable

```
using System;
namespace ConsoleCore
{
    class Program
    ł
        static void Main(string[] args)
            Console.WriteLine("Hello World!");
            Console.ReadKey();
        }
    ł
```

イロト イヨト イヨト イヨト

© Achre

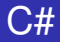

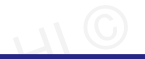

イロト イ団ト イヨト イヨト

#### Objectif

### Écrire une solution .NET avec plusieurs langages de programmation.

#### Étape 1 : créer un projet F# dans MaSolution

- Dans l'Explorateur de solutions, faire clic droit sur MaSolution
- Aller à Ajouter > Nouveau projet
- Chercher Bibliothèque de classes

| F#                                                                                                    |        | -         | Toutes les pl | ateformes | •      | Bibliothèque | * |  |  |  |
|----------------------------------------------------------------------------------------------------|--------|-----------|---------------|-----------|--------|--------------|---|--|--|--|
| Bibliothèque de classes<br>Projet de création d'une bibliothèque de classes ciblant .NET Standard ou .NET Core |        |           |               |           |        |              |   |  |  |  |
|                                                                                                    | F# And | droid Lin | ux macOS      | Windows   | Biblio | thèque       |   |  |  |  |

- Saisir ProjetFSharp dans Nom
- Valider
- Vérifier la présence de deux projets dans l'Explorateur de solutions

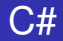

#### Code obtenu

```
namespace ProjetFSharp
module Say =
let hello name =
printfn "Hello %s" name
```

æ

・ロト ・四ト ・ヨト ・ヨト

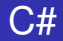

#### Code obtenu

```
namespace ProjetFSharp
module Say =
   let hello name =
        printfn "Hello %s" name
```

Si on vérifie le répertoire bin/Debug du projet **ProjetFSharp**, on verra qu'il est vide (pas d'exécutable), donc inexploitable.

< 口 > < 同 > < 回 > < 回 > < □ > < □ >

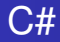

#### Étape 3 : générer le dll

- Aller dans l'Explorateur de solution
- Faire un clic droit sur le projet ProjetFSharp
- Choisir Générer

- E - N

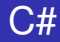

#### Étape 3 : générer le dll

- Aller dans l'Explorateur de solution
- Faire un clic droit sur le projet ProjetFSharp
- Choisir Générer

Si on vérifie le répertoire bin/Debug, un fichier .dll a été généré.

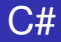

## Étape 4 : connecter les deux projets

- Aller dans l'Explorateur de solution
- Dans le projet ConsoleCore, Faire un clic droit sur Dépendances et choisir Ajouter une référence de projet
- Cliquer sur Projets et cocher la case ProjetFSharp
- Valider

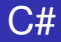

### Étape 4 : connecter les deux projets

- Aller dans l'Explorateur de solution
- Dans le projet ConsoleCore, Faire un clic droit sur Dépendances et choisir Ajouter une référence de projet
- Cliquer sur Projets et cocher la case ProjetFSharp
- Valider

# Vérifier que ProjetFSharp figure dans la liste de dépendances de ConsoleCore.

< ロ > < 同 > < 回 > < 回 >

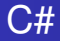

#### Étape 5 : utilisons la classe Say écrite en F# dans C#

```
using System;
using ProjetFSharp;
namespace ConsoleCore
{
    class Program
        static void Main(string[] args)
        ł
            Say.hello("wick");
            Console.WriteLine("Hello World!");
        }
```

< ロ > < 同 > < 回 > < 回 >

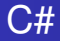

#### En exécutant, le résultat est

Hello wick Hello World!

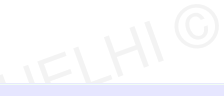

イロト イ団ト イヨト イヨト

H & H: Research and Training

æ

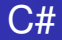

#### Pour écrire dans la console

Console.WriteLine("Un message et un retour à la ligne");

#### Pour écrire sans retourner à la ligne

Console.Write("Un message sans retour à la ligne");

. . . . . . .

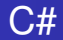

#### Commentaire sur une seule ligne

#### commentaire 11

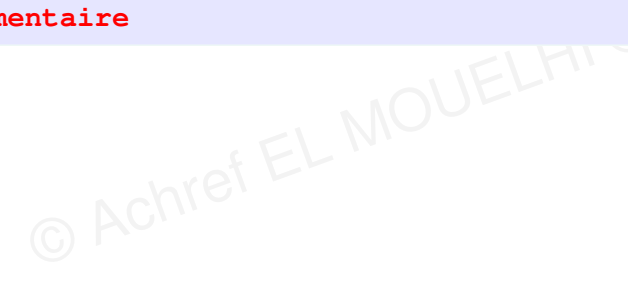

3

イロト イ団ト イヨト イヨト

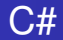

#### Commentaire sur une seule ligne

// commentaire

#### Raccourcis Visual Studio 2019

• Pour décommenter : Ctrl + k puis Ctrl + u

< ロ > < 同 > < 回 > < 回 >

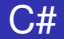

#### Commentaire sur une plusieurs lignes (Raccourci VS : )

```
/* le commentaire
   la suite
   et encore la suite
*/
```

æ

< 口 > < 同 > < 回 > < 回 > < □ > < □ >

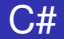

#### Commentaire sur une plusieurs lignes (Raccourci VS : )

```
/* le commentaire
   la suite
   et encore la suite
*/
```

#### Raccourci Visual Studio 2019

Pour commenter ou décommenter : Ctrl + Shift + /

イロト イ団ト イヨト イヨト

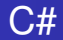

#### Commentaire pour la documentation

# /// un commentaire qui sera inclus dans la documentation

э

< 口 > < 同 > < 回 > < 回 > < □ > < □ >

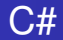

#### Commentaire pour la documentation

#### /// un commentaire qui sera inclus dans la documentation

#### Pour le générer avec Visual Studio 2019

Aller dans Edition > IntelliSense > Insérer un commentaire

伺下 イヨト イヨ

#### Modifier la console

- Console.BackgroundColor = ConsoleColor.Red; pour mettre la couleur de fond en rouge
- Console.ForegroundColor = ConsoleColor.Yellow; pour mettre la couleur de caractères en jaune
- Console.ResetColor(); pour réinitialiser les couleurs
- Console.Clear(); pour effacer le contenu de la console
- Console.SetCursorPosition(50, 50); pour positionner la console

…

< ロ > < 同 > < 回 > < 回 >

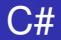

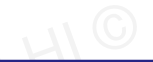

イロト イ団ト イヨト イヨト

#### La documentation officielle (en français)

© Achre

#### https://docs.microsoft.com/fr-fr/dotnet/csharp/index